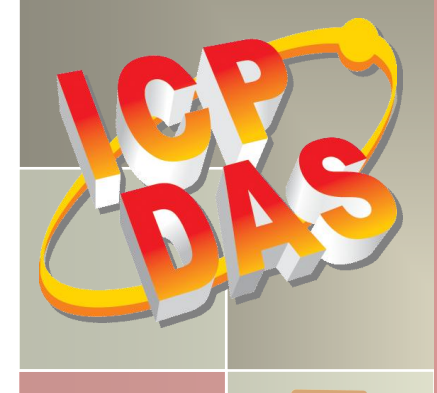

# PC Inten Aquation Larr

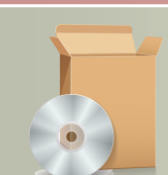

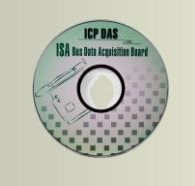

# PIO-821 Series Classic Driver DLL Software Manual

Version 1.0, Feb. 2014

#### **SUPPORTS**

Board includes PIO-821L, PIO-821H, PIO-821LU and PIO-821HU.

#### WARRANTY

All products manufactured by ICP DAS are warranted against defective materials for a period of one year from the date of delivery to the original purchaser.

#### WARNING

ICP DAS assumes no liability for damages consequent to the use of this product. ICP DAS reserves the right to change this manual at any time without notice. The information furnished by ICP DAS is believed to be accurate and reliable. However, no responsibility is assumed by ICP DAS for its use, nor for any infringements of patents or other rights of third parties resulting from its use.

#### **COPYRIGHT**

Copyright © 2014 by ICP DAS. All rights are reserved.

#### TRADEMARK

Names are used for identification only and may be registered trademarks of their respective companies.

#### **CONTACT US**

If you have any question, please feel to contact us at: <u>service@icpdas.com</u>; <u>service.icpdas@gmail.com</u> We will give you quick response within 2 workdays.

# TABLE OF CONTENTS

| INT | RODUCTION                                                                                                    |              |
|-----|----------------------------------------------------------------------------------------------------|--------------|
| l.1 | Obtaining the Driver Installer Package                                                                                                    | 4            |
| 1.2 | Driver Installing Procedure                                                                                                    | 5            |
| 1.3 | PNP DRIVER INSTALLATION                                                                                                    | 8            |
| L.4 | UNINSTALLING THE PIO-821 SERIES CLASSIC DRIVER                                                                                                    |              |
| DLL | FUNCTION DESCRIPTIONS                                                                                                    | 11           |
| 2.1 | Error Code Table                                                                                                    |              |
| 2.2 | Driver Functions                                                                                                    |              |
| PIO | 821_GetDllVersion                                                                                                    |              |
| PIO | 821_ActiveBoard                                                                                                    |              |
| PIO | 821_CloseBoard                                                                                                    |              |
| PIO | 821_TotalBoard                                                                                                    |              |
| PIO | 821_GetCardInf                                                                                                    |              |
| PIO | 821_IsBoardActive                                                                                                    |              |
| 2.3 | Analog Output Functions                                                                                                    |              |
| PIO | 821_DA_Hex                                                                                                    |              |
| PIO | 821_DA                                                                                                    |              |
| 2.4 | EEPROM FUNCTIONS                                                                                                    | 21           |
| PIO | 821_WriteEEP                                                                                                    |              |
| 2.5 | DIGITAL INPUT/OUTPUT FUNCTIONS                                                                                                    | 22           |
| PIO | 821_DigitalIn                                                                                                    |              |
| PIO | 821_DigitalOut                                                                                                    |              |
| PIO | 821_InputByte                                                                                                    |              |
| PIO | 821_OutputByte                                                                                                    |              |
| PIO | 821_InputWord                                                                                                    |              |
| PIO | 821_OutputWord                                                                                                    |              |
| 2.6 | TIMER/COUNTER FUNCTIONS                                                                                                    |              |
| PIO | 821_SetCounter                                                                                                    |              |
| PIO | 821_ReadCounter                                                                                                    |              |
| 2.7 | Analog Input Functions                                                                                                    |              |
| PIO | 821_SetChannelConfig                                                                                                    |              |
| PIO | 821_Delay                                                                                                    |              |
| PIO | 821_ADPollingHex                                                                                                    |              |
|     | INT<br>1.1<br>1.2<br>1.3<br>1.4<br>DLL<br>2.1<br>2.2<br>PIO<br>PIO<br>PIO<br>PIO<br>2.3<br>PIO<br>2.3<br>PIO<br>2.3<br>PIO<br>2.4<br>PIO<br>2.5<br>PIO<br>PIO<br>2.5<br>PIO<br>2.4<br>PIO<br>2.5<br>PIO<br>2.5<br>PIO<br>2.5<br>PIO<br>2.7<br>PIO<br>2.7<br>PIO<br>2.7<br>PIO<br>2.7 | INTRODUCTION |

|    | PI082 | 21_ADPolling                     | 3 |
|----|-------|----------------------------------|---|
|    | PI082 | 21_ADsPolling                    | 4 |
|    | PI082 | 21_ADsPacer                      | 5 |
| 2  | .8    | INTERRUPT FUNCTIONS              | 6 |
|    | PI082 | 21_InstallIrq                    | 6 |
|    | PI082 | 21_IntADStart                    | 6 |
|    | PI082 | 21_GetADsfloat                   | 7 |
|    | PI082 | 21_GetADsHex                     | 8 |
|    | PI082 | 21_RemoveIrq                     | 8 |
| 3. | DEMO  | D PROGRAMS                       | 9 |
| 3  | .1    | For Microsoft Windows            | 9 |
| 3  | .2    | For DOS                          | 3 |
|    | 3.2.1 | LIB (PIO.H) Function Description | 4 |
|    |       |                                  |   |

# 1. Introduction

The software is a collection of digital I/O, analog I/O and Timer/Counter subroutines for PIO-821 series card add-on cards for **Windows 95/98/NT/2000 and 32-bit Windows XP/2003/Vista/7** applications. The application structure is presented in the following diagram.

The subroutines in **PIO821.DLL** are easy understanding as its name standing for. It provides powerful, easy-to-use subroutine for developing your data acquisition application. Your program can call these DLL functions by **VB**, **VC**, **Delphi**, **BCB**, **VB.NET 2005** and **C#.NET 2005** easily. Then the DLL driver will bypass the function call to Windrvr6.sys in order to access the hardware system. To speed-up your developing process, some demonstration source program are provided.

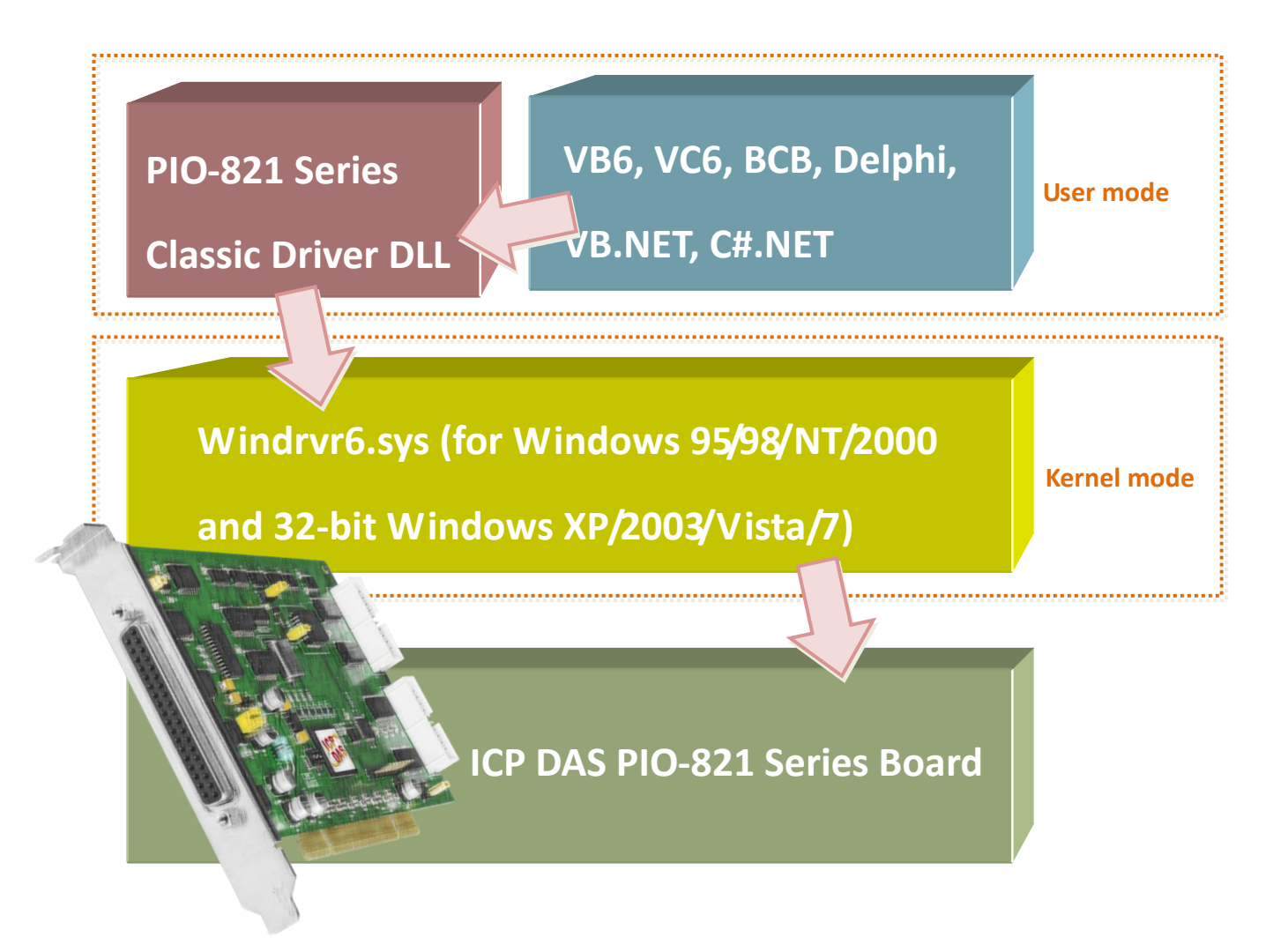

# **1.1 Obtaining the Driver Installer Package**

PIO-821 series card can be used on Linux and Windows 95/98/NT/2000 and 32-bit XP/2003/Vista/7 based systems, and the drivers are fully Plug and Play (PnP) compliant for easy installation.

The driver installer package for the PIO-821 series can be found on the supplied CD-ROM, or can be obtained from the ICP DAS FTP web site. The location and addresses are indicated in the table below:

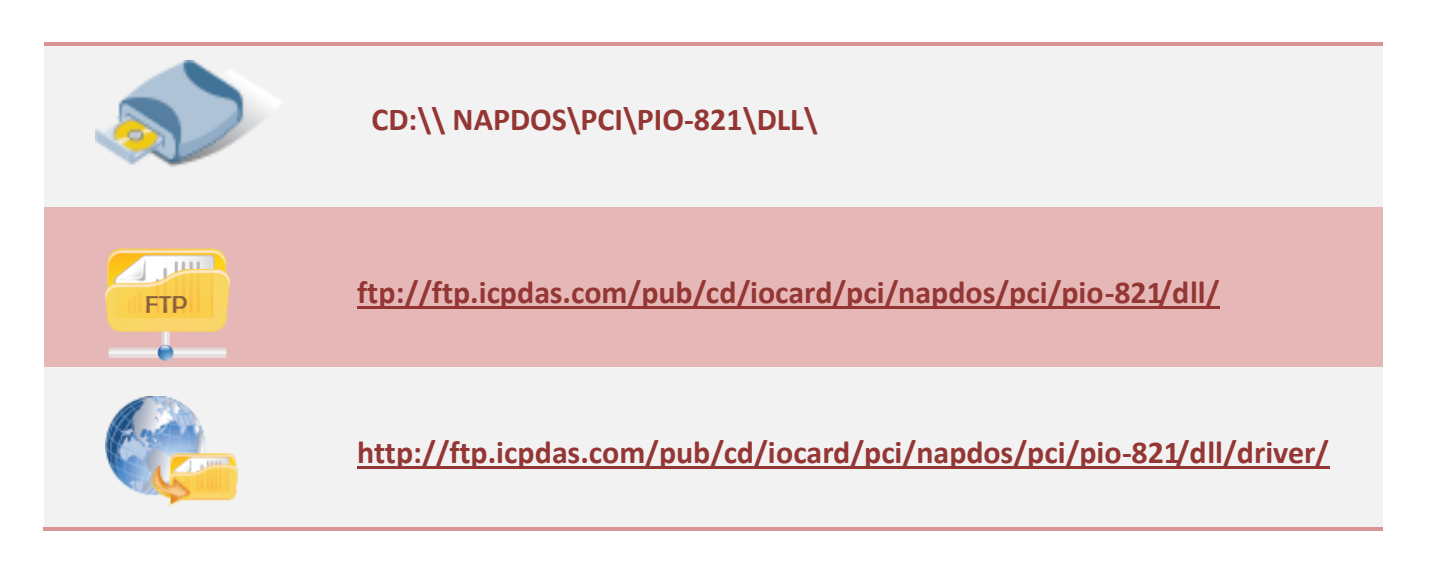

# **1.2 Driver Installing Procedure**

Before the driver installation, you must complete the hardware installation. For detailed information about the hardware installation, please refer to hardware user manual of PIO-821 series card. The hardware user manual is contained in:

 CD:\NAPDOS\PCI\PIO-821 \Manual\

 Image: http://ftp.icpdas.com/pub/cd/iocard/pci/napdos/pci/pio-821/manual/

To install the PIO-821 series classic drivers, follow the procedure described below:

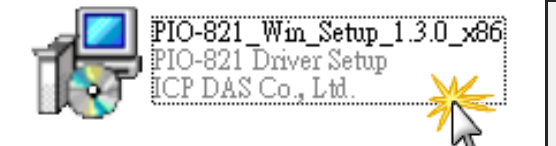

Step 1: Double-Click

"PIO-821\_Win\_Setup\_xxxx.exe" to install driver.

Step 2: Click the "Next>" button to start the installation on the "Setup – PI-821 Driver" window.

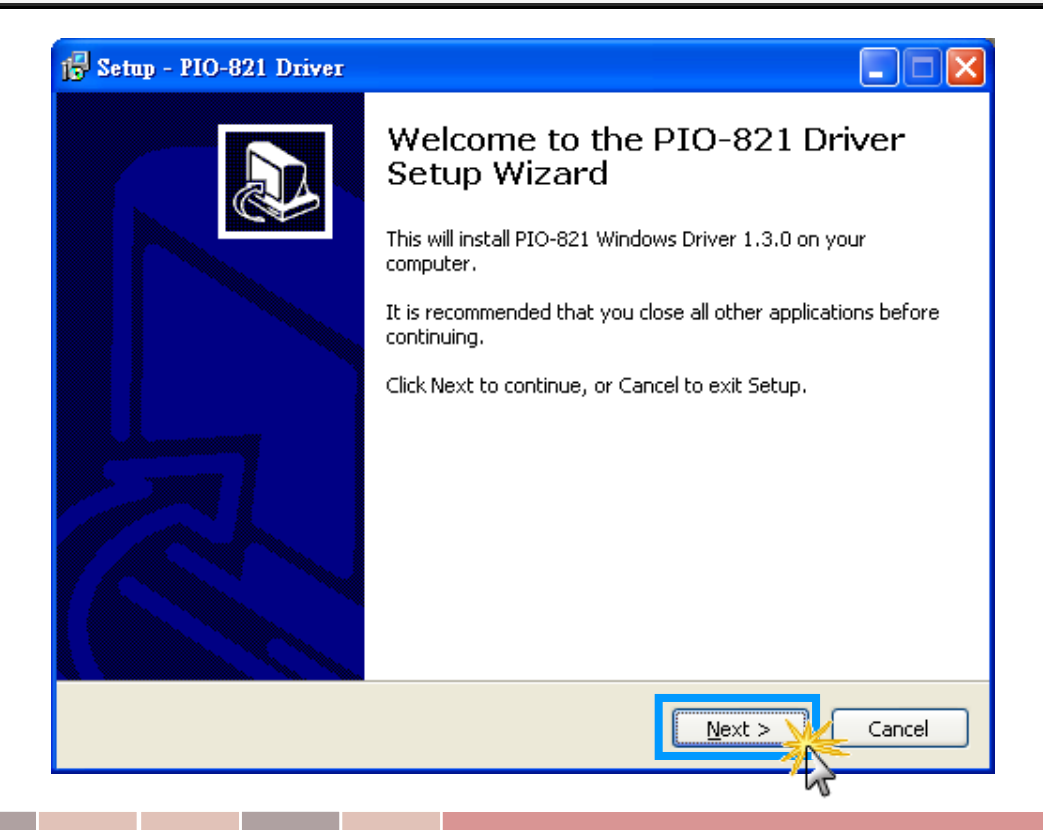

User Manual, Ver. 1.0, Feb. 2014, Page: 5

Step 3: Click the "<u>N</u>ext>" button to install the driver into the default folder.

| 🖁 Setap - PIO-821 Driver                                                               |
|----------------------------------------------------------------------------------------|
| Select Destination Location<br>Where should PIO-821 Driver be installed?               |
| Setup will install PIO-821 Driver into the following folder.                           |
| To continue, click Next. If you would like to select a different folder, click Browse. |
| C:\DAQPro\PIO-821 Browse                                                               |
|                                                                                        |
|                                                                                        |
| At least 3.5 MB of free disk space is required.                                        |
| < <u>B</u> ack <u>Next</u> > Cancel                                                    |
| 14                                                                                     |

Step 4: Click the **"Install"** button to continue the installation.

| 🙀 Setup - PIO-821 Driver                                                                                        |        |
|----------------------------------------------------------------------------------------------------|--------|
| Ready to Install<br>Setup is now ready to begin installing PIO-821 Driver on your computer.                     |        |
| Click Install to continue with the installation, or click Back if you want to review or<br>change any settings. |        |
| Destination location:<br>C:\DAQPro\PIO-821                                                                      |        |
| <                                                                                                    |        |
| < Back                                                                                                    | Cancel |

### Step 5: Click the "<u>Finish</u>" button.

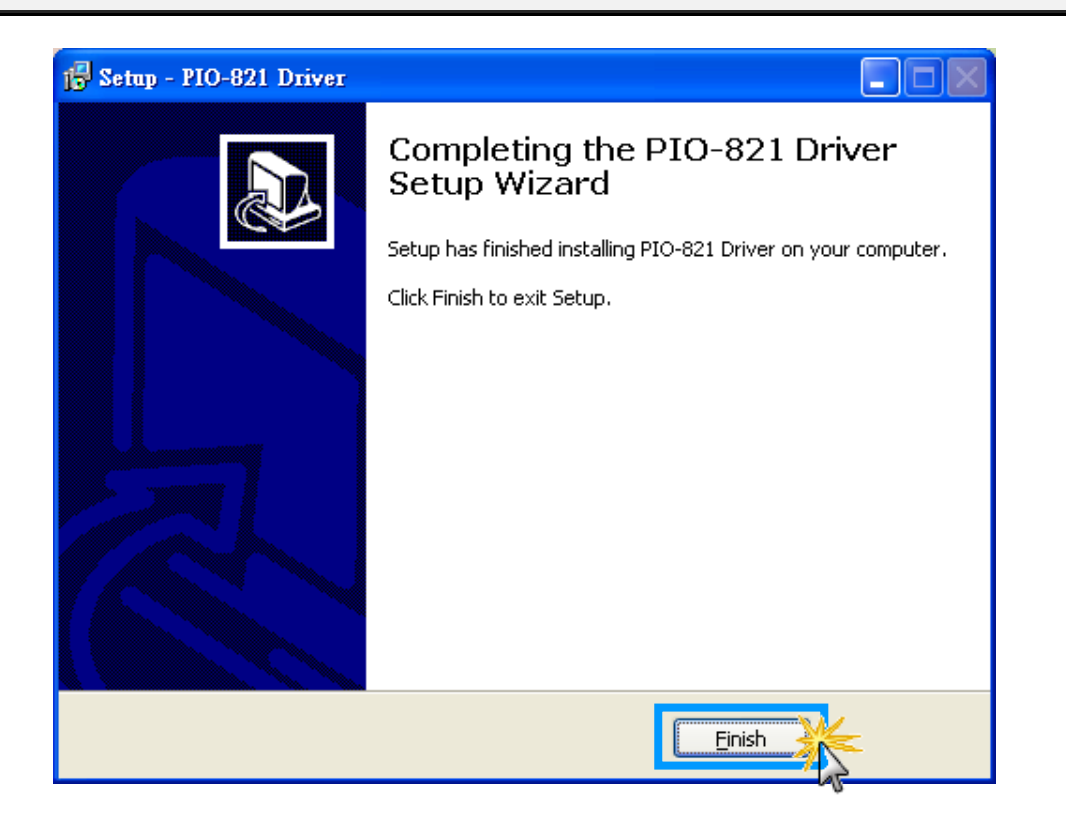

# **1.3 PnP Driver Installation**

Step 1: The system should find the new card and then continue to finish the Plug&Play steps.

Note: Some operating system (such as Windows Vista/7) will find the new card and make it work automatically, so the Step2 to Step4 will be skipped.

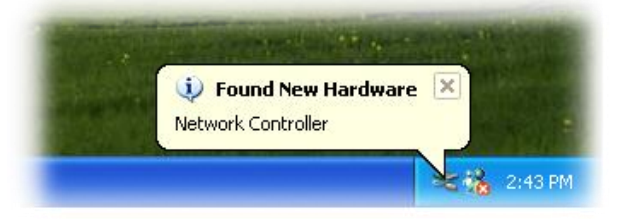

Step 2: Select **"Install the software automatically [Recommended]"** and click the **"Next>"** button.

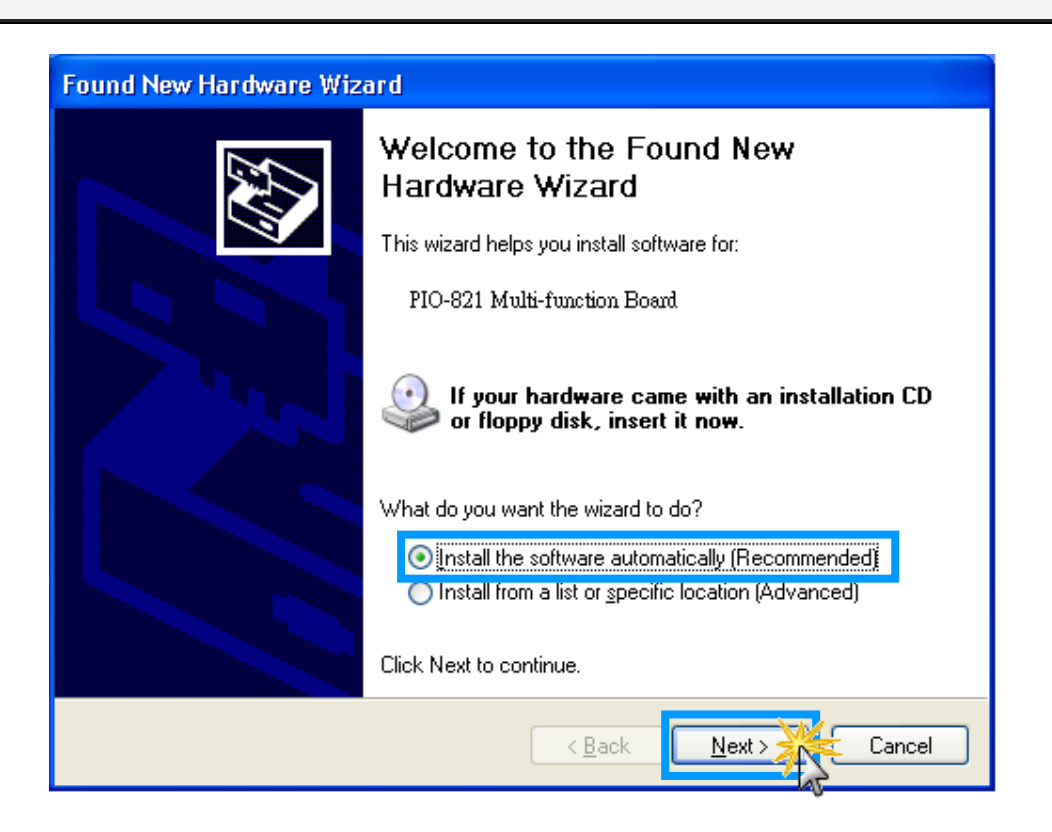

### Step 3: Click the **"Finish"** button.

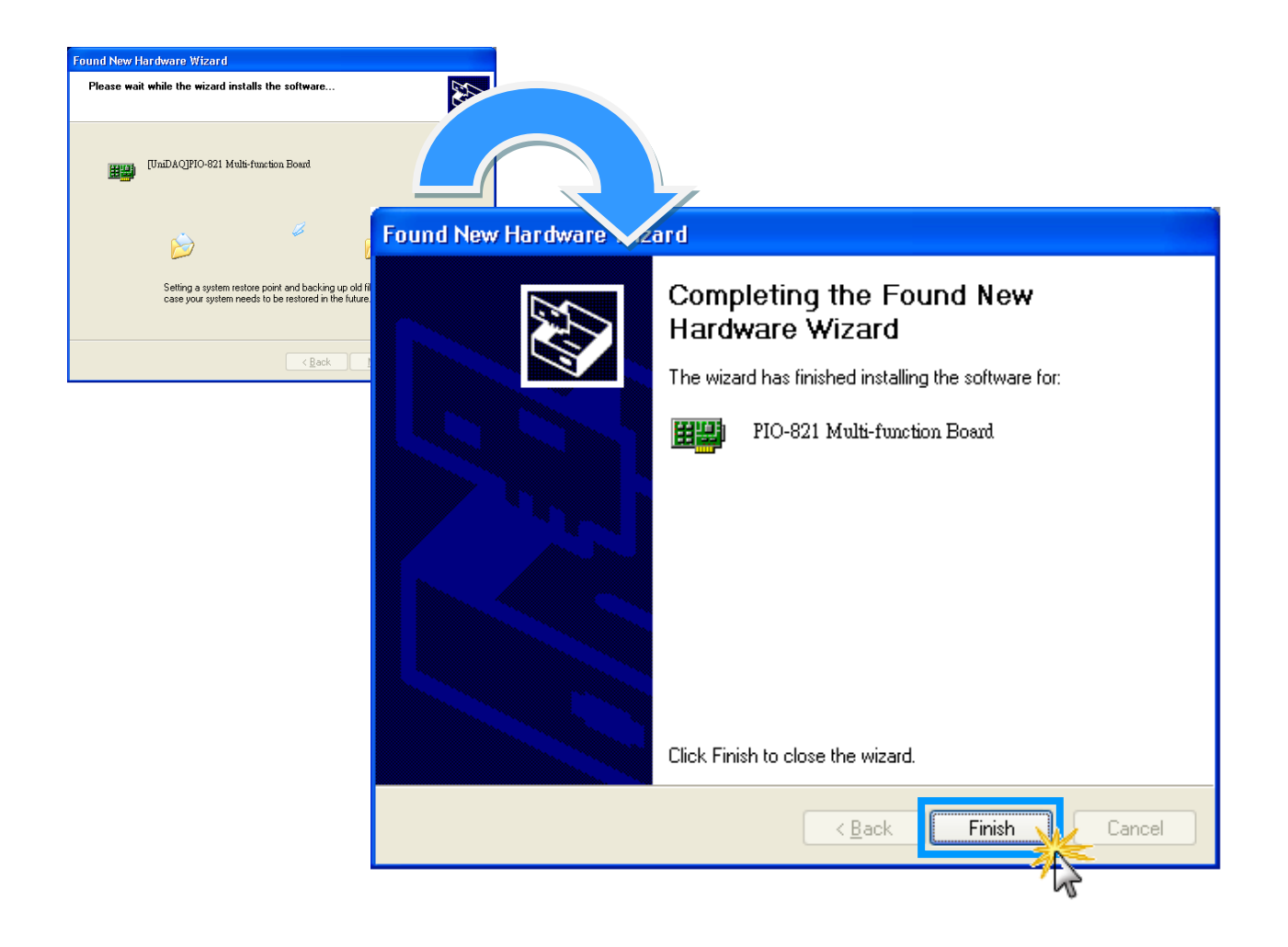

Step 4: Windows pops up **"Found New Hardware"** dialog box again.

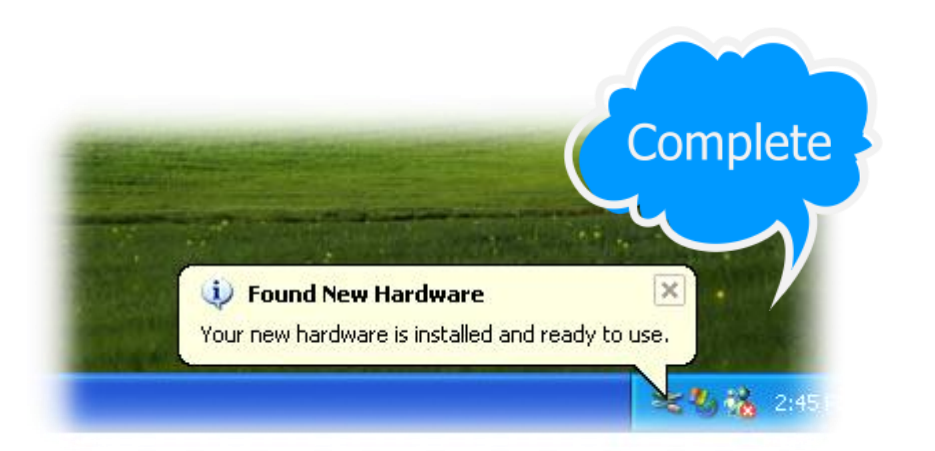

# 1.4 Uninstalling the PIO-821 Series Classic Driver

The ICP DAS PIO-821 series classic driver includes an uninstallation utility that allows you remove the software from your computer. To uninstall the software, follow the procedure described below:

Step 1: Double clock the **unins000.exe** uninstaller application, which can be found in the following folder: **C:\DAQPro\PIO-821**.

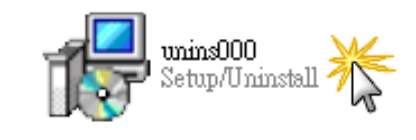

| PIO-821 | Driver Uninstall                                                                     |
|---------|--------------------------------------------------------------------------------------|
| ?       | Are you sure you want to completely remove PIO-821 Driver and all of its components? |
|         | 是 (Y) 不 (A)                                                                          |
|         | L2                                                                                   |

Step 2: A dialog box will be displayed asking you to confirm that you want to remove the utility program. Click the "**Yes**" button to continue.

Step 3: The **"Remove Shared File?"** dialog box will then be displayed to confirm whether you want to remove the share files. Click the **"Yes** to <u>A</u>ll" button to continue.

### Remove Shared File?

The system indicates that the following shared file is no longer in use by any programs. Would you like for Uninstall to remove this shared file?

If any programs are still using this file and it is removed, those programs may not function properly. If you are unsure, choose No. Leaving the file on your system will not cause any harm.

| File name:  | WhatNew.txt                            |
|-------------|----------------------------------------|
| Location:   | C:\DAQPro\PIO-821\Win2K                |
| <u>Y</u> e: | s Yes to All                           |
|             | ~~~~~~~~~~~~~~~~~~~~~~~~~~~~~~~~~~~~~~ |

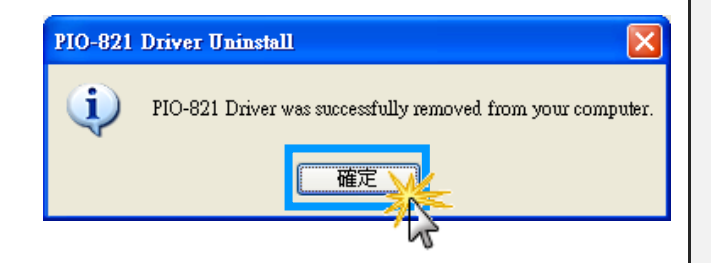

Step 4: After the uninstallation process is complete, a dialog box will be displayed to you that the driver was successfully removed. Click the **"OK"** button to finish the uninstallation process.

# 2. DLL Function Descriptions

All of the functions provided for PIO-821 series card are listed below in Tables 2-1 to 2-7. This list of functions is expanded on in the text that follows. However, in order to make a clear and simplified description of the functions, the attributes of the input and output parameters for every function is indicated as [input] and [output] respectively, as shown in following table. Furthermore, the error code of all functions supported by PIO-821 is also listed in Section 2-1.

| Keyword  | Parameter must be set by the user <b>before</b> calling the function | Data/value from this parameter is retrieved <b>after</b> calling the function |
|----------|----------------------------------------------------------------------|-------------------------------------------------------------------------------|
| [Input]  | Yes                                                                  | Νο                                                                            |
| [Output] | Νο                                                                   | Yes                                                                           |

### Table2-1: Driver Functions Table of PIO821.DLL

| Section | Function Definition                               |
|---------|---------------------------------------------------|
| 2.2     | Driver Functions                                  |
|         | WORD PIO821_GetDIIVersion();                      |
|         | WORD PIO821_ActiveBoard(BYTE BoardNo);            |
|         | WORD PIO821_CloseBoard(BYTE BoardNo);             |
|         | WORD PIO821_TotalBoard();                         |
|         | WORD PIO821_GetCardInf(BYTE BoardNo, DWORD ID[]); |
|         | BYTE PIO821_IsBoardActive(BYTE BoardNo);          |

#### Table2-2: D/A Functions Table of PIO821.DLL

| Section | Function Definition                                    |
|---------|--------------------------------------------------------|
| 2.3     | Analog Output Functions                                |
|         | WORD PIO821_DA_Hex(BYTE BoardNo, WORD wValue);         |
|         | WORD PIO821_DA(BYTE BoardNo, BYTE Mode, float fValue); |

### Table2-3: EEPROM Functions Table of PIO821.DLL

| Section | Function Definition                               |
|---------|---------------------------------------------------|
| 2.4     | EEPROM Functions                                  |
|         | WORD PIO821_ReadEEP(BYTE BoardNo, WORD *wValue);  |
|         | WORD PIO821_WriteEEP(BYTE BoardNo, WORD *wValue); |

### Table2-4: DIO Functions Table of PIO821.DLL

| Section | Function Definition                                       |
|---------|-----------------------------------------------------------|
| 2.5     | Digital Input/Output Functions                            |
|         | WORD PIO821_DigitalIn(BYTE BoardNo, WORD *wValue);        |
|         | WORD PIO821_DigitalOut(BYTE BoardNo, WORD wValue);        |
|         | BYTE PIO821_InputByte(BYTE BoardNo, DWORD dwOffset);      |
|         | void PIO821_OutputByte(BYTE BoardNo, DWORD dwOffset, BYTE |
|         | bValue);                                                  |
|         | WORD PIO821_InputWord(BYTE BoardNo, DWORD dwOffset);      |
|         | void PIO821_OutputWord(BYTE BoardNo, DWORD dwOffset, WORD |
|         | wValue);                                                  |

### Table2-5: Timer/Counter Functions Table of PIO821.DLL

| Section | Function Definition                                         |
|---------|-------------------------------------------------------------|
| 2.6     | Timer/Counter Functions                                     |
|         | WORD PIO821_SetCounter( BYTE BoardNo, WORD wCounterNo, WORD |
|         | bCounterMode, DWORD wCounterValue);                         |
|         | DWORD PIO821_ReadCounter(BYTE BoardNo, WORD wCounterNo,     |
|         | WORD bCounterMode);                                         |

### Table2-6: A/D Functions Table of PIO821.DLL

| Section | Function Definition                                             |
|---------|-----------------------------------------------------------------|
| 2.7     | Analog Input Functions                                          |
|         | WORD PIO821_SetChannelConfig(BYTE BoardNo, WORD wAdChannel,     |
|         | WORD wConfig);                                                  |
|         | WORD PIO821_Delay(BYTE BoardNo,WORD wDownCount)                 |
|         | WORD PIO821_ADPollingHex(BYTE BoardNo, WORD *wAdVal);           |
|         | WORD PIO821_ADPolling(BYTE BoardNo, float *fAdVal);             |
|         | WORD PIO821_ADsPolling (BYTE BoardNo, float fAdVal[], DWORD     |
|         | dwNum);                                                         |
|         | WORD PIO821_ADsPacer(BYTE BoardNo, float fAdVal[], DWORD dwNum, |
|         | WORD wSamplingDiv);                                             |

### Table2-7: Interrupt Functions Table of PIO821.DLL

| Section | Function Definition                                  |
|---------|------------------------------------------------------|
| 2.8     | Interrupt Functions                                  |
|         | WORD PIO821_InstallIrq(BYTE BoardNo);                |
|         | WORD PIO821_IntADStart(BYTE BoardNo, WORD wNum, WORD |
|         | wSamplingDiv);                                       |
|         | WORD PIO821_GetADsfloat (float *fAdVal);             |
|         | WORD PIO821_GetADsHex(WORD *HAdVal);                 |
|         | void PIO821_RemoveIrq(BYTE BoardNo);                 |

# 2.1 Error Code Table

For the most errors, it is recommended to check:

- 1. Does the device driver installs successful?
- 2. Does the card have plugged?
- 3. Does the card conflicts with other device?
- 4. Close other applications to free the system resources.
- 5. Try to use another slot to plug the card.
- 6. Restart your system to try again.

| Error Code | Error ID                | Error String                      |
|------------|-------------------------|-----------------------------------|
| 0          | PIO821_NoError          | ОК                                |
| 1          | PIO821_ActiveBoardError | This board cannot be activated.   |
| 2          | PIO821 ExceedEindBoards | The board number exceeds the      |
| ۷.         |                         | maximum board number (7).         |
| 3          | PIO821_DriverNoOpen     | Base address is over range.       |
| 4          | PIO821_BoardNoActive    | Base address overlap.             |
| 5          | PIO821_WriteEEPROMError | Write the EEPROM error            |
| 6          | PIO821_ModeDAError      | DA mode is error                  |
| 7          | PIO821_DAError          | Parameter is null or out of range |
| 8          | PIO821_ConfigError      | AD gain value is error            |
| 9          | PIO821_TimeoutError     | Delay time out                    |
| 10         | PIO821_AdChannelError   | AD channel value is out of range  |
| 11         | PIO821_AdPollingTimeOut | AD polling is time out            |
| 12         | PIO821_AdPacerTimeOut   | AD pacer is time out              |
| 13         | PIO821_CounterModeError | Counter value is out of range     |
| 14         | PIO821_InterruptError   | Interrupt is not enable           |

# 2.2 Driver Functions

# PIO821\_GetDIlVersion

Obtain the version information of PIO821.DLL driver.

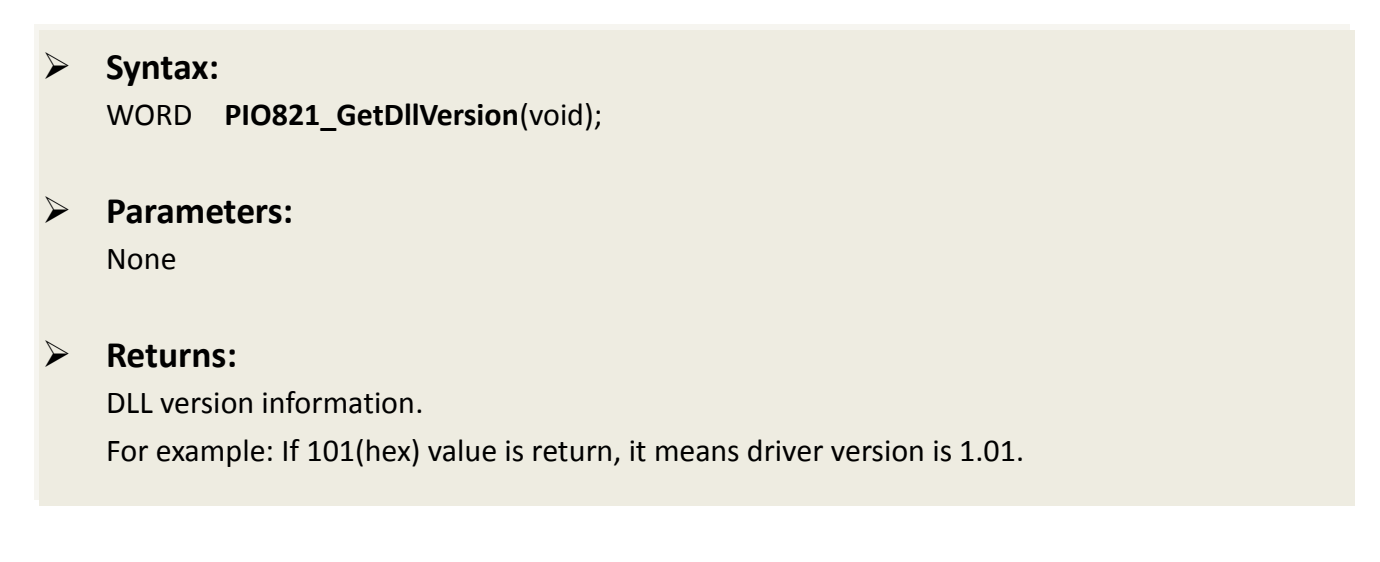

# PIO821\_ActiveBoard

Activate the device. It must be called once before using the other functions of PIO-821 series boards.

```
Syntax:
    WORD PIO821_ActiveBoard(BYTE BoardNo);
\triangleright
    Parameters:
    <u>BoardNo</u>
    [Input] Board number 0 to 15 of PIO-821 series.
\triangleright
    Returns:
    PIO821 NoError
                                      OK
    PIO821_DriverNoOpen
                                      Kernel driver can not be found
    PIO821 ExceedFindBoards
                                      BoardNo exceeds the current total board number (N)
                                      This board can not be activated
    PIO821 ActiveBoardError
```

### PIO821\_CloseBoard

Stop and close the PIO-821 kernel driver and release the resources of the device from system. This method must be called once before exiting the user's application program.

|         | Syntax:<br>WORD PIO821_CloseBoard(BYTE | BoardNo);                                          |
|---------|----------------------------------------|----------------------------------------------------|
|         | Parameters:                            |                                                    |
|         | <u>BoardNo</u>                         |                                                    |
|         | [Input] Board number 0 to 15 of P      | IO-821 series.                                     |
| $\succ$ | Returns:                               |                                                    |
|         | PIO821_NoError                         | ОК                                                 |
|         | PIO821_BoardNoOpen                     | The board is not activated                         |
|         | PIO821_ExceedFindBoards                | BoardNo exceeds the current total board number (N) |

### PIO821\_TotalBoard

Obtain the total board number of PIO-821 series boards installed in the PCI bus.

 Syntax: WORD PIO821\_TotalBoard(void);
 Parameters: None
 Returns: Return the total board number.

# PIO821\_GetCardInf

Obtain the information of PIO-821 series boards, which include vender ID, device ID and interrupt number.

| $\triangleright$ | Syntax:                                                             |
|------------------|---------------------------------------------------------------------|
|                  | WORD PIO821_GetCardInf(BYTE BoardNo, DWORD ID[]);                   |
|                  | Parameters:                                                         |
|                  | <u>BoardNo</u>                                                      |
|                  | [Input] Board number 0 to 15 of PIO-821 series.                     |
|                  | וזמו                                                                |
|                  | $[Output]$ ID[0] $\rightarrow$ vendor ID of this board              |
|                  | [Output] ID[1] $\rightarrow$ device ID of this board                |
|                  | [Output] ID[2] $\rightarrow$ sub-vendor ID of this board            |
|                  | [Output] ID[3] $\rightarrow$ sub-device ID of this board            |
|                  | [Output] ID[4] $\rightarrow$ sub-auxiliary ID of this board         |
|                  | [Output] ID[5] $\rightarrow$ logical interrupt number of this board |
|                  |                                                                     |

| Returns |
|---------|
|         |

| PIO821_NoError          | ОК                                                 |
|-------------------------|----------------------------------------------------|
| PIO821_DriverNoOpen     | Kernel driver can not be found                     |
| PIO821_ExceedFindBoards | BoardNo exceeds the current total board number (N) |

### PIO821\_IsBoardActive

Obtain the information about the specific board is active or not.

### Syntax:

BYTE PIO821\_IsBoardActive(BYTE BoardNo);

### > Parameters:

### <u>BoardNo</u>

[Input] Board number 0 to 15 of PIO-821 series.

### **Returns**:

 $0 \rightarrow$  means the board is inactive.

1  $\rightarrow$  means the board is active.

# 2.3 Analog Output Functions

# PIO821\_DA\_Hex

Output a 12-bit HEX value to analog output channel.

### Syntax:

WORD PIO821\_DA\_Hex(BYTE BoardNo, WORD wValue);

### Parameters:

<u>BoardNo</u> [Input] Board number 0 to 15 of PIO-821 series.

<u>wValue</u> [Input] Analog output value 0 to 0xfff.

| PIO821_NoError          | ОК                                                 |
|-------------------------|----------------------------------------------------|
| PIO821_DriverNoOpen     | Kernel driver can not be found                     |
| PIO821_ExceedFindBoards | BoardNo exceeds the current total board number (N) |
| PIO821_BoardNoActive    | The board is not activated                         |
| PIO821_ParameterError   | wValue is out of range                             |
|                         |                                                    |

# PIO821\_DA

Output a float value to analog output channel.

PIO821\_ParameterError

|                  | Syntax:<br>WORD PIO821_DA(BYTE BoardNo              | o, BYTE <b>Mode</b> , float <b>fValue</b> )               |
|------------------|-----------------------------------------------------|-----------------------------------------------------------|
|                  | Parameters:                                         |                                                           |
|                  | <u>BoardNo</u><br>[Input] Board number 0 to 15 of F | PIO-821 series.                                           |
|                  | <u>Mode</u><br>[Input] D/A channel mode 1 or m      | ode2. (Mode1 $\rightarrow$ 5 V, Mode2 $\rightarrow$ 10 V) |
|                  | <u>fValue</u><br>[Input] Analog output value.       |                                                           |
| $\triangleright$ | Returns:                                            |                                                           |
|                  | PIO821_NoError                                      | ОК                                                        |
|                  | PIO821_DriverNoOpen                                 | Kernel driver can not be found                            |
|                  | PIO821_ExceedFindBoards                             | BoardNo exceeds the current total board number (N)        |
|                  | PIO821_BoardNoActive                                | The board is not activated                                |

wValue is out of range

# 2.4 EEPROM Functions

# PIO821\_WriteEEP

Write 64 words (128 bytes) data into the EEPROM of the PIO-821 series board. Please call PIO821\_ActiveBoard first before using this function.

| Syntax:<br>WORD PIO821_WriteEEP(BYTE Be | oardNo, WORD *wValue);                             |
|-----------------------------------------|----------------------------------------------------|
| Parameters:                             |                                                    |
| <u>BoardNo</u>                          |                                                    |
| [Input] Board number 0 to 15 of F       | PIO-821 series.                                    |
| <u>*wValue</u>                          |                                                    |
| [Input] Read first WORD (16-bit) o      | of data.                                           |
| Returns:                                |                                                    |
| PIO821_NoError                          | ОК                                                 |
| PIO821_DriverNoOpen                     | Kernel driver can not be found                     |
| PIO821_ExceedFindBoards                 | BoardNo exceeds the current total board number (N) |
| PIO821_BoardNoActive                    | The board is not activated                         |
| PIO821_WriteEEPROMError                 | Fail to write data to EEPROM                       |
|                                         |                                                    |

# 2.5 Digital Input/Output Functions

# PIO821\_DigitalIn

Obtain the 16 TTL-compatible digital input values from the PIO-821 series board. Please call PIO821\_ActiveBoard first before using this function.

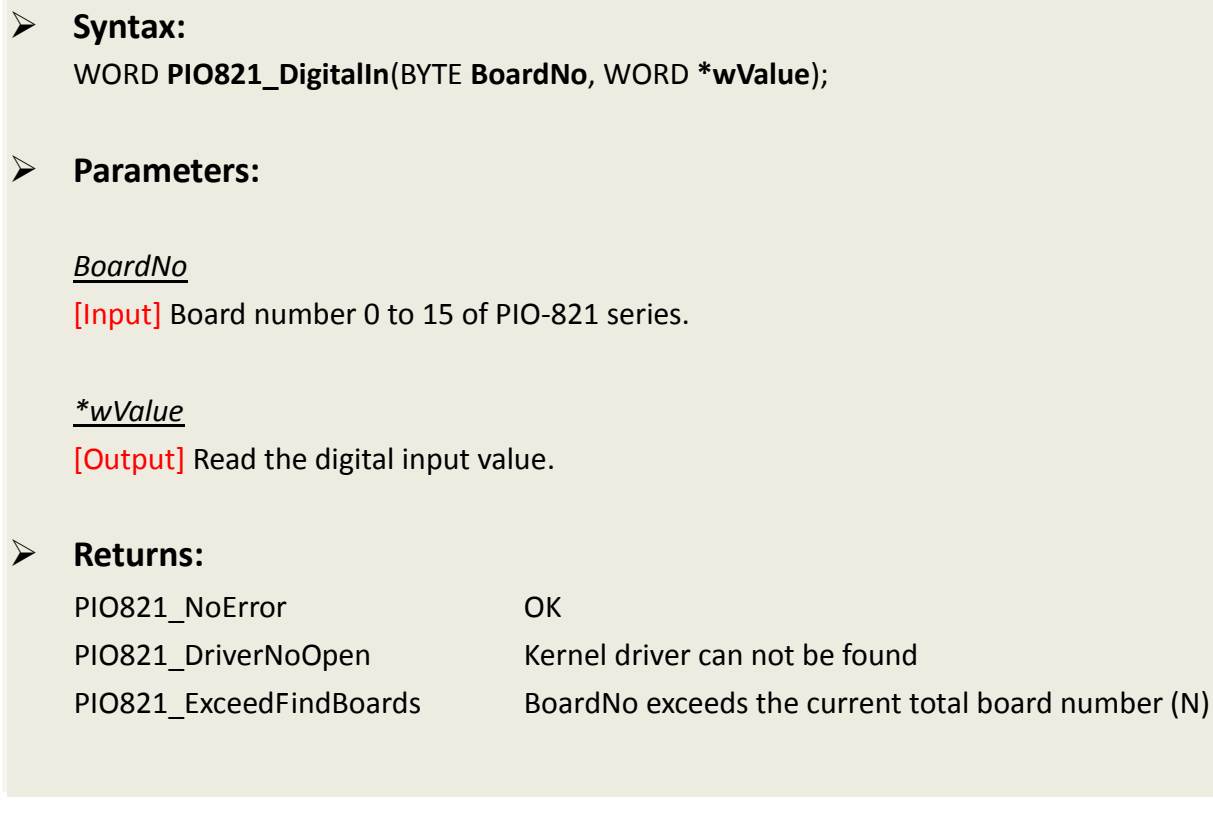

# PIO821\_DigitalOut

Send out digital value through 16 TTL-compatible digital output channels. Please call PIO821\_ActiveBoard first before using this function.

| Syntax:<br>WORD PIO821_DigitalOut(BYTE B            | oardNo, WORD wValue);                              |
|-----------------------------------------------------|----------------------------------------------------|
| Parameters:                                         |                                                    |
| <u>BoardNo</u><br>[Input] Board number 0 to 15 of P | IO-821 series.                                     |
| <u>wValue</u><br>[Input] Digital output value.      |                                                    |
| Returns:                                            |                                                    |
| PIO821_NoError                                      | ОК                                                 |
| PIO821_DriverNoOpen                                 | Kernel driver can not be found                     |
| PIO821_ExceedFindBoards                             | BoardNo exceeds the current total board number (N) |

# PIO821\_InputByte

Obtain a byte data from the specific address mapping of the PIO-821 series board. Please call PIO821\_ActiveBoard first before using this function. This function is designed for advance user to access the hardware data based on the register of PIO-821 series.

|  | Syntax:<br>BYTE PIO821_InputByte(BYTE BoardNo, DWORD dwOffset);                                                                      |
|--|----------------------------------------------------------------------------------------------------|
|  | Parameters:                                                                                                    |
|  | <u>BoardNo</u><br>[Input] Board number 0 to 15 of PIO-821 series.                                                                    |
|  | <u>dwOffset</u><br>[Input] The offset value of the base address of the PIO-821 series board for the mapping address, from 0 to 0xff. |
|  | Returns:                                                                                                    |
|  | One Byte value or data.                                                                                                    |

# PIO821\_OutputByte

Write a byte data to the defined address of the PIO-821 series board. This function is designed for advance user to write data into the hardware based on the register of PIO821 series.

Syntax: void PIO821\_OutputByte(BYTE BoardNo, DWORD dwOffset, BYTE bValue);

> Parameters:

 $\geq$ 

<u>BoardNo</u>

[Input] Board number 0 to 15 of PIO-821 series.

### <u>dwOffset</u>

[Input] The offset value of the base address of the PIO-821 series board for the mapping address, from 0 to 0xff.

<u>bValue</u> [Output] A Byte value for output.

### Returns:

None

# PIO821\_InputWord

Obtain a word (two bytes) data from the specific mapping address of the PIO-821 series board. Please call PIO821\_ActiveBoard first before using this function. This function is designed for advance users to access the hardware data based on the register of PIO-821 series.

### Syntax:

WORD PIO821\_InputWord(BYTE BoardNo, DWORD dwOffset);

Parameters:

#### <u>BoardNo</u>

[Input] Board number 0 to 15 of PIO-821 series.

### <u>dwOffset</u>

[Input] The offset value of the base address of the PIO-821 series board for the mapping address, from 0 to 0xff.

### Returns:

One WORD value or data.

# PIO821\_OutputWord

Write a word( two bytes) data to the defined address of the PIO-821 series board. This function is designed for advance user to write into the hardware based on the register of PIO-821 series.

Syntax:
 void PIO821\_OutputWord(BYTE BoardNo, DWORD dwOffset, WORD wValue);

> Parameters:

<u>BoardNo</u>

[Input] Board number 0 to 15 of PIO-821 series.

### <u>dwOffset</u>

[Input] The offset value of the base address of the PIO-821 series board for the mapping address, from 0 to 0xff.

<u>wValue</u> [Output] A WORD value for output.

**Returns**:

None

# 2.6 Timer/Counter Functions

# PIO821\_SetCounter

Set the counter number, configuration code and counter value to the 8254 chip of PIO-821 series board. Please call PIO821\_ActiveBoard first before using this function.

### Syntax:

WORD **PIO821\_SetCounter(** BYTE **BoardNo**, WORD **wCounterNo**, WORD **bCounterMode**, DWORD **wCounterValue**);

### Parameters:

<u>BoardNo</u> [Input] Board number 0 to 15 of PIO-821 series.

<u>wCounterNo</u> [Input] Select the 8254 Counter0 to Counter2.

<u>bCounterMode</u> [Input] The configuration code. Please refer to specification of 8254 chip.

<u>wCounterValue</u> [Input] Counter value of 8254 chip.

### Returns:

PIO821\_NoError PIO821\_CounterModeError

OK Out of counter mode range

# PIO821\_ReadCounter

Read the counter value from the specified counter. Please call PIO821\_ActiveBoard first before using this function.

| Syntax:<br>DWORD PIO821_ReadCounter(BYTE BoardNo, WORD wCounterNo, WORD bCounterMode);             |
|----------------------------------------------------------------------------------------------------|
| Parameters:                                                                                        |
| <u>BoardNo</u><br>[Input] Board number 0 to 15 of PIO-821 series.                                  |
| <u>wCounterNo</u><br>[Input] Select the 8254 Counter0 to Counter2.                                 |
| <u>bCounterMode</u><br>[Input] The configuration code. Please refer to specification of 8254 chip. |
| Returns:<br>PIO821_NoError OK                                                                      |

PIO821\_CounterModeError O

Out of counter mode range

# 2.7 Analog Input Functions

# PIO821\_SetChannelConfig

Set the channel configuration for analog input, which includes AD channel number and Gain mode. Please call PIO821\_ActiveBoard first before using this function.

### Syntax:

WORD PIO821\_SetChannelConfig(BYTE BoardNo, WORD wAdChannel, WORD wConfig);

#### Parameters:

#### <u>BoardNo</u>

[Input] Board number 0 to 15 of PIO-821 series.

#### <u>wAdChannel</u>

[Input] Select A/D channel number 0 to 16.

#### <u>wConfiq</u>

[Input] Select A/D channel gain, refer to section 7.3.12 "A/D Gain Control and Multiplex Control Register" of the PIO-821 hardware manual.

| PIO821_NoError          | ОК                                                 |
|-------------------------|----------------------------------------------------|
| PIO821_DriverNoOpen     | Kernel driver can not be found                     |
| PIO821_ExceedFindBoards | BoardNo exceeds the current total board number (N) |
| PIO821_ AdChannelError  | Out of the number value of channel                 |
| PIO821_ConfigError      | Out of the gain value of channel                   |

# PIO821\_Delay

Use the 8254 chip to delay the specific time waiting in the program.

|                  | Syntax:<br>WORD PIO821_Delay(BYTE Board         | No, WORD wDownCount)  |  |  |
|------------------|-------------------------------------------------|-----------------------|--|--|
|                  | Parameters:                                     |                       |  |  |
|                  | <u>BoardNo</u>                                  |                       |  |  |
|                  | [Input] Board number 0 to 15 of PIO-821 series. |                       |  |  |
|                  | <u>wDownCount</u>                               |                       |  |  |
|                  | [Input] Counter's value of 8254 ch              | ip.                   |  |  |
| $\triangleright$ | Returns:                                        |                       |  |  |
|                  | PIO821_NoError                                  | ОК                    |  |  |
|                  | PIO821_TimeoutError                             | Out of the delay time |  |  |

# PIO821\_ADPollingHex

Read a 12-bit HEX value from the specified analog input channel. The active AD is setting by PIO821\_SetChannelConfig(...).This subroutine performs the AD conversion by polling one time. Please call PIO821\_ActiveBoard first before using this function.

### Syntax:

WORD PIO821\_ADPollingHex(BYTE BoardNo, WORD \*wAdVal);

Parameters:

#### <u>BoardNo</u>

[Input] Board number 0 to 15 of PIO-821 series.

#### \*wAdVal

[Output] Address of wAdVal which store the AD HEX data (12 bits).

| PIO821_NoError          | ОК                                                 |
|-------------------------|----------------------------------------------------|
| PIO821_DriverNoOpen     | Kernel driver can not be found                     |
| PIO821_ExceedFindBoards | BoardNo exceeds the current total board number (N) |
| PIO821_AdPollingTimeOut | AD polling is time out                             |

# PIO821\_ADPolling

Read a the value of current active AD from the analog input channel. The active AD is set by PIO821\_SetChannelConfig(...). This subroutine performs the AD conversion by polling one time. Please call PIO821\_ActiveBoard first before using this function.

### Syntax:

WORD PIO821\_ADPolling(BYTE BoardNo, float \*fAdVal);

Parameters:

#### <u>BoardNo</u>

[Input] Board number 0 to 15 of PIO-821 series.

### \*wAdVal

[Output] Address of wAdVal which store the AD data (12 bits).

| ОК                                                 |
|----------------------------------------------------|
| Kernel driver can not be found                     |
| BoardNo exceeds the current total board number (N) |
| The board is not activated                         |
| AD polling is time out                             |
|                                                    |

# PIO821\_ADsPolling

Read multiple the values of current active AD from the analog input channel. The active AD channel is set by PIO821\_SetChannelConfig(...). This subroutine performs the AD conversions by polling trigger. Please call PIO821\_ActiveBoard first before using this function.

### Syntax:

WORD PIO821\_ADsPolling (BYTE BoardNo, float fAdVal[], DWORD dwNum);

Parameters:

#### <u>BoardNo</u>

[Input] Board number 0 to 15 of PIO-821 series.

### <u>f</u>AdVal[]

[Output] Piece address of fAdVal which store the A/D data (12 bits).

#### <u>dwNum</u>

[Input] Number of A/D conversions will be performed.

| PIO821_NoError          | ОК                                                 |
|-------------------------|----------------------------------------------------|
| PIO821_DriverNoOpen     | Kernel driver can not be found                     |
| PIO821_ExceedFindBoards | BoardNo exceeds the current total board number (N) |
| PIO821_BoardNoActive    | The board is not activated                         |
| PIO821_AdPollingTimeOut | AD polling is time out                             |

### PIO821\_ADsPacer

Read multiple the values of current active AD from the analog input channel. The active AD channel is set by PIO821\_SetChannelConfig(...). This subroutine performs the AD conversions by pacer trigger. Please call PIO821\_ActiveBoard first before using this function.

### Syntax: WORD PIO821\_ADsPacer(BYTE BoardNo, float fAdVal[], DWORD dwNum, WORD wSamplingDiv); **Parameters: BoardNo** [Input] Board number 0 to 15 of PIO-821 series. <u>f</u>AdVal[] [Output] Piece address of fAdVal which store the A/D data (12 bits). <u>dwNum</u> [Input] Number of A/D conversions will be performed. wSamplingDiv [Input] A/D sampling rate = 2 M/wSamplingDiv $\geq$ **Returns:** OK PIO821 NoError PIO821 DriverNoOpen Kernel driver can not be found PIO821 ExceedFindBoards BoardNo exceeds the current total board number (N) PIO821 BoardNoActive The board is not activated PIO821 AdPacerTimeOut AD pacer is time out

# 2.8 Interrupt Functions

# PIO821\_InstallIrq

This function can enable the interrupt service for the specific PIO821 card. After applying the function, the system would allocate a handle to the interrupt.

|         | Syntax:<br>WORD PIO821_Installirq(BYTE Bo           | ardNo);                         |
|---------|-----------------------------------------------------|---------------------------------|
|         | Parameters:                                         |                                 |
|         | <u>BoardNo</u><br>[Input] Board number 0 to 15 of P | IO-821 series.                  |
| $\succ$ | Returns:                                            |                                 |
|         | PIO821_NoError<br>PIO821_InterruptError             | OK<br>Interrupt enable is error |

# PIO821\_IntADStart

This function uses the interrupt method to read and store the AD values. Users must apply the PIO821\_SetChannelConfig function to configure the specific AD channel first.

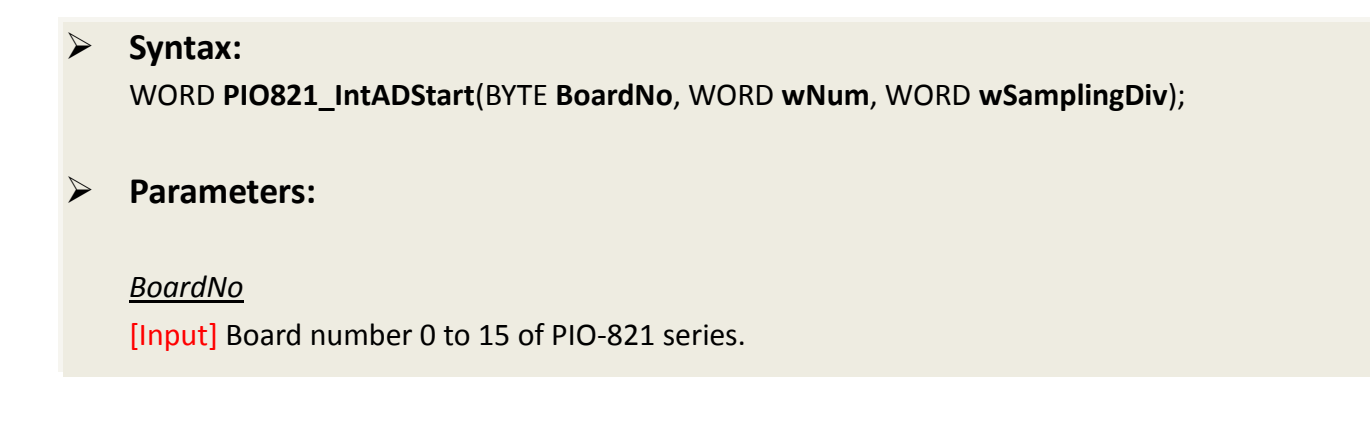

#### <u>wNum</u>

[Output] Number of interrupt A/D conversions will be performed.

<u>wSamplingDiv</u> [Input] A/D sampling rate = 2 M/wSamplingDiv

### Returns:

PIO821\_NoErrorOKPIO821\_DriverNoOpenKernel driver can not be foundPIO821\_ExceedFindBoardsBoardNo exceeds the current total board number (N)

### PIO821\_GetADsfloat

The function can get the float AD data of the specific AD channel. Users can set the specific AD channel in PIO821\_SetChannelConfig function. And the data is from the interrupt method after applying PIO821\_IntADStart function.

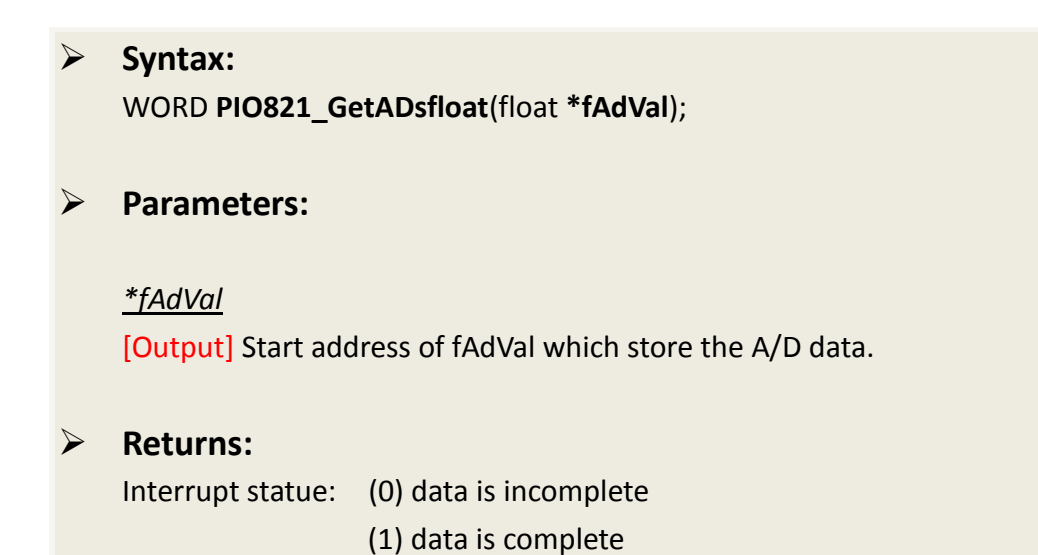

User Manual, Ver. 1.0, Feb. 2014, Page: 37

# PIO821\_GetADsHex

The function can get the hex-format AD data of the specific AD channel. Users can set the specific AD channel in PIO821\_SetChannelConfig function. And the data is from the interrupt method after applying PIO821\_IntADStart function.

| Syntax:<br>WORD PIO821_GetADsHex(WORD *HAdVal);                                        |
|----------------------------------------------------------------------------------------|
| Parameters:                                                                            |
| <u>*HAdVal</u><br>[Output] Start address of HAdVal which store the A/D data (12 bits). |
| Returns:<br>Interrupt statue: (0) data is incomplete<br>(1) data is complete           |

# PIO821\_Removelrq

Release the interrupt resource of specific board from the computer system.

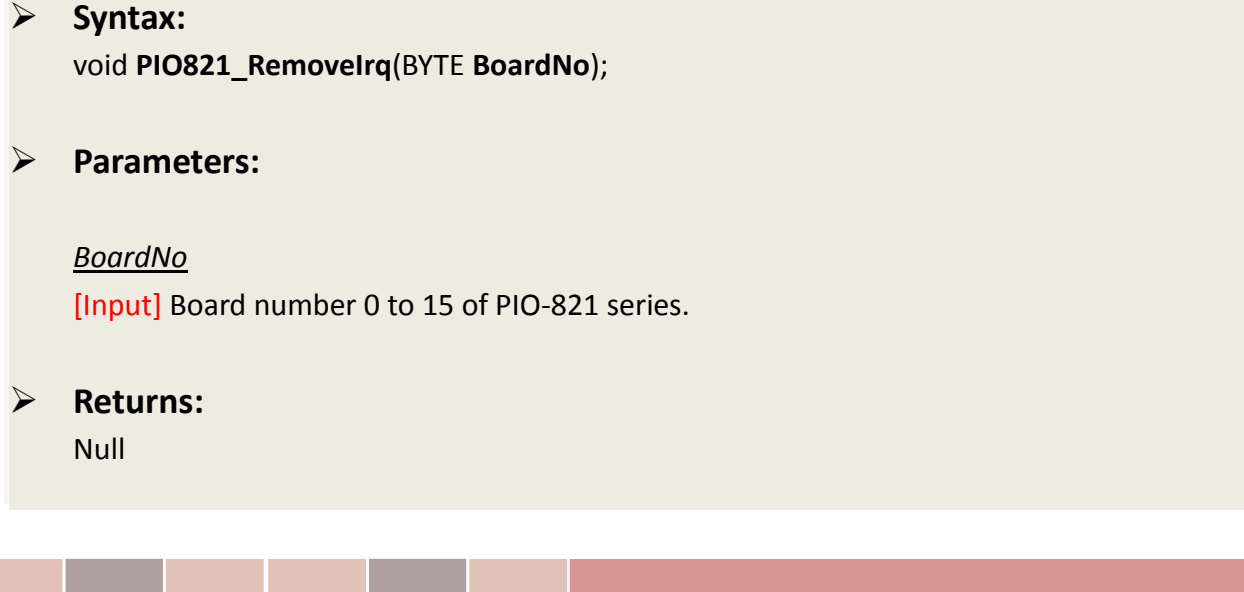

# 3. Demo Programs

# 3.1 For Microsoft Windows

ICP DAS PIO-821 Series Classic Driver DLL contains a set of functions. It can be used in various application programs for PIO-821 series card. The API functions supports many development environments and programming languages, including Microsoft Visual C++ , Visual Basic , Borland Delphi , Borland C Builder++ , Microsoft Visual C#.NET , Microsoft Visual VB.NET.

The demo programs of Windows OS for the PIO-821 series can be found on the supplied CD-ROM, or can be obtained from the ICP DAS FTP web site. The location and addresses are indicated in the table below:

| CD:\NAPDOS\PCI\PIO-821\DLL\Demo\                                                                                                    |                                                                                                    |  |  |  |
|----------------------------------------------------------------------------------------------------|----------------------------------------------------------------------------------------------------|--|--|--|
| http://ftp.icpdas.com/pub/cd/iocard/pci/napdos/pci/pio-821/dll/demo/                                                                                                    |                                                                                                    |  |  |  |
| <ul> <li>♦ BCB4 → for Borland C<sup>++</sup> Builder 4</li> <li>PIO821.H → Header files</li> <li>PIO821.LIB → Linkage library for BCB only</li> </ul>                                                                                                    | <ul> <li>              ● Delphi4 → for Delphi 4      </li> <li>             PIO821.PAS → Declaration files         </li> </ul> |  |  |  |
| <ul> <li>♦ VC6 → for Visual C<sup>++</sup> 6</li> <li>PIO821.H → Header files</li> <li>PIO821.LIB → Linkage library for VC only</li> </ul>                                                                                                    | <ul> <li>◆ VB6 → for Visual Basic 6</li> <li>PIO821.BAS → Declaration files</li> </ul>                                         |  |  |  |
| ♦ VB.NET2005 → for VB.NET2005 PIO821.vb → Visual Basic Source files                                                                                                    | <ul> <li>◆ CSharp2005 → for C#.NET2005</li> <li>PIO821.cs → Visual C# Source files</li> </ul>                                  |  |  |  |
| <ul> <li>The list of demo programs:</li> <li>Config Demo: Get cards information</li> <li>Counter Demo: Counter demo</li> <li>DIO Demo: Digital Input and digital output</li> <li>Interrupt Demo: Get the AD value by interrupt method</li> <li>Pacer Demo: Get the AD value by pacer method</li> <li>Polling Demo: Get the AD value by polling method</li> </ul> |                                                                                                    |  |  |  |

### **Config Demo: Get cards information**

Following figure is the result for the demo1 program. It can be applied to obtain the hardware information of the PIO-821 board.

| 💐 Bo | oard Status   |               |  |
|------|---------------|---------------|--|
|      | Total Board:  |               |  |
|      | DLL Ver:100   |               |  |
|      | VendorID:E159 | DeviceID:2    |  |
|      | SubVendor:80  | SubDeciveID:3 |  |
|      | SubAuxID:10   | IRQ:9         |  |
|      |               |               |  |
|      | End           |               |  |

### **Counter Demo: Counter demo**

This demo program can be used to obtain the counterO information of 8254 chip on board. And users can set the external clock of the hardware by setting JP5 jumper. Click the "Active" button to show the count value of the external signal.

| 🗃 Counter | (                                                     |                                                     |        |            |
|-----------|-------------------------------------------------------|-----------------------------------------------------|--------|------------|
| Tota      | Boards :<br>1                                         | Choose a Board<br>Number to Active                  | ,      | <b>p</b> → |
|           | Step 1 :JP5 sel<br>Step 2 :Ext_CL<br>Step 3 :Click Ar | ect Ext_CLK<br>K connect to extern<br>ctive buttorn | al CLK |            |
|           | Active                                                | <u>E</u>                                            | xit    |            |

### **DIO Demo: Digital input/output**

This program demonstrates the DI/DO status of PIO-821 board after the digital input/output wire connection.

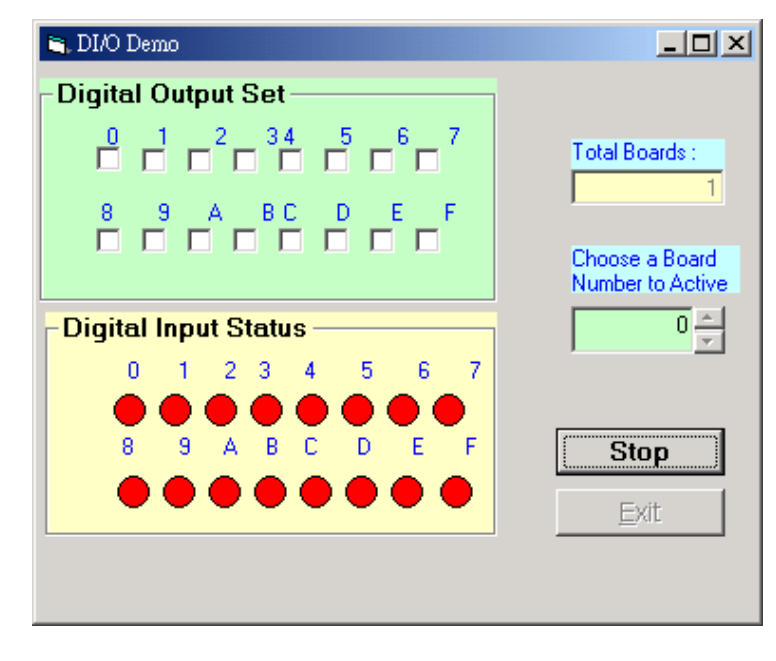

### Interrupt Demo: The interrupt method to get the AD value

This demo program shows the AD value by the interrupt method. Users can set the Input range and sampling rate of AD channel in this demo and click "show" button to get the analog input value and demonstrate the data in the display window.

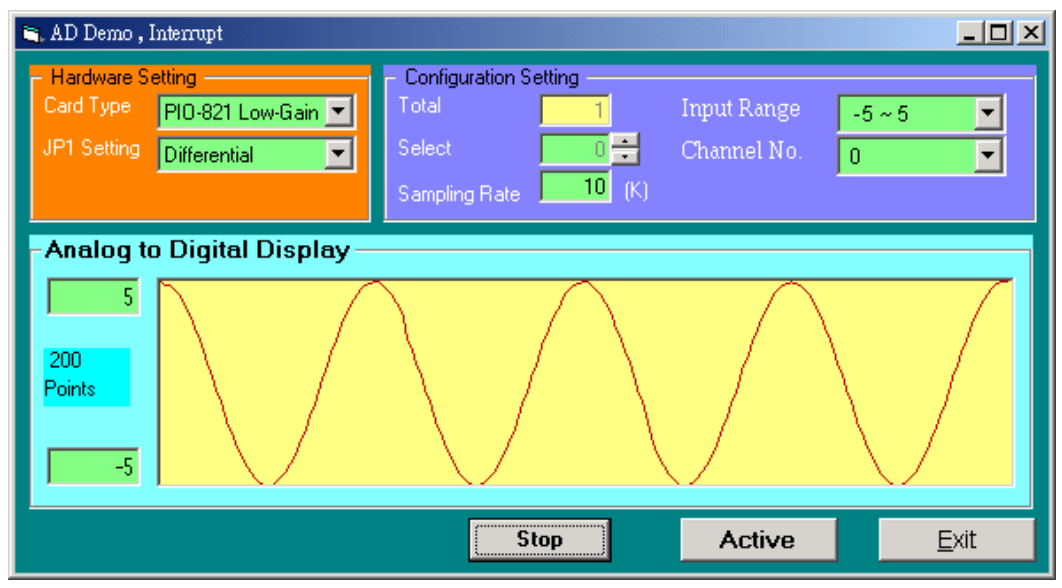

### Pacer Demo: The pacer mode to get the AD value

| 🐂 AD Demo , Pacer                                                  |                                                               |                                                       |               |  |  |
|--------------------------------------------------------------------|---------------------------------------------------------------|-------------------------------------------------------|---------------|--|--|
| - Hardware Setting<br>Card Type PIO-821 L<br>JP1 Setting Single-En | ow-Gain 💌 Configuration S<br>Total<br>Select<br>Sampling Rate | Setting<br>1 Input Range<br>0 + Channel No.<br>25 (K) | -5~5 ▼<br>0 ▼ |  |  |
| Analog to Digital Display                                          |                                                               |                                                       |               |  |  |
|                                                                    |                                                               | Active                                                | <u>E</u> xit  |  |  |

This demo program provides the pacer method to get the AD value.

### Polling Demo6: The Polling mode to get the AD value

This demo program provides the polling method to get the AD value.

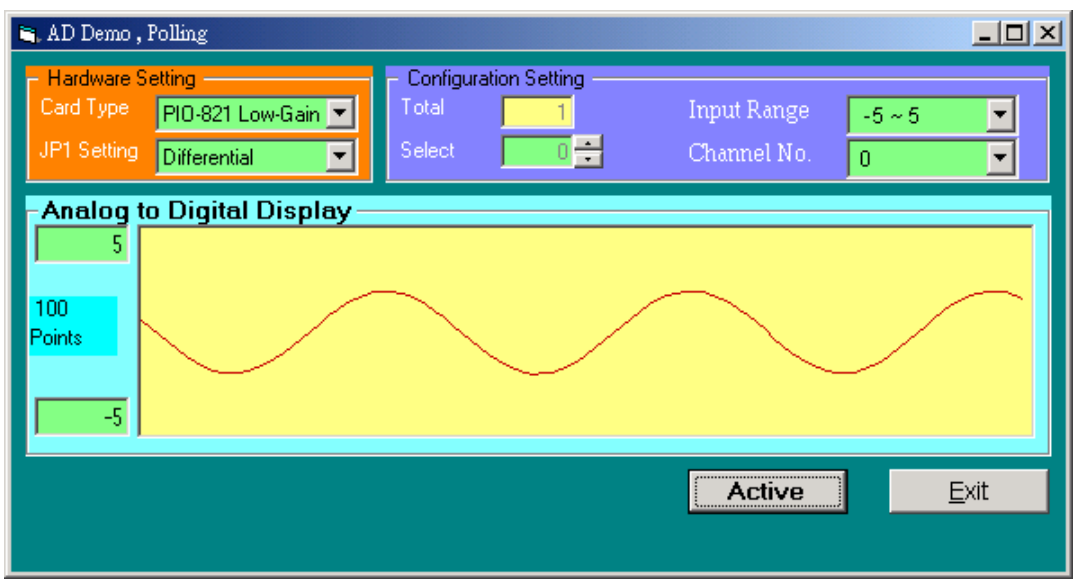

# 3.2 For DOS

The demo program is contained in:

| CD:\NAPDOS\PCI\PIO-821\DOS\                                     |
|-----------------------------------------------------------------|
| http://ftp.icpdas.com/pub/cd/iocard/pci/napdos/pci/pio-821/dos/ |

The completely source listing of demo program is given in TC format. This program is compiler in LARGE mode and link with PIO.lib in TC.

| ¢           | $TC^*.* \rightarrow for Turbo C$                            | 2.xx or above                                                                                                    |  |
|-------------|-------------------------------------------------------------|----------------------------------------------------------------------------------------------------|--|
| ⊕<br>⊕<br>⊕ | TCLIB *.* → forTCDEMO *.* → forTCDIAG *.* → for             | TC Library<br>TC demo program<br>TC diagnostic program                                                                 |  |
| ⊕<br>⊕<br>⊕ | \TC\LIB\PIO.H<br>\TC\LIB\TCPIO_L.LIB<br>\TC\LIB\TCPIO_H.LIB | <ul> <li>→ TC Declaration File</li> <li>→ TC Large Model Library File</li> <li>→ TC Huge Model Library File</li> </ul> |  |

#### The list of demo programs:

- DIO: DIO Test
- DA: Analog output test
- ♦ Wave: 8254 square wave generator
- ✤ EEPROM: Save EEPROM data to file
- ✤ Cal: Digital to Analog output without calibration
- ✤ Softtrg: Analog to Digital by Software trigger without calibration
- ✤ Pacerca: Analog to Digital by Pacer trigger without calibration
- Pacer: Analog to Digital by Pacer trigger with calibration

Note that all of the hardware control functions need to be provided and processed by user themselves.

# 3.2.1 LIB (PIO.H) Function Description

### PIO\_FloatSub2

Compute C=nA-nB in **float** format, which is 32 bits floating pointer number. This function is provided for testing purpose.

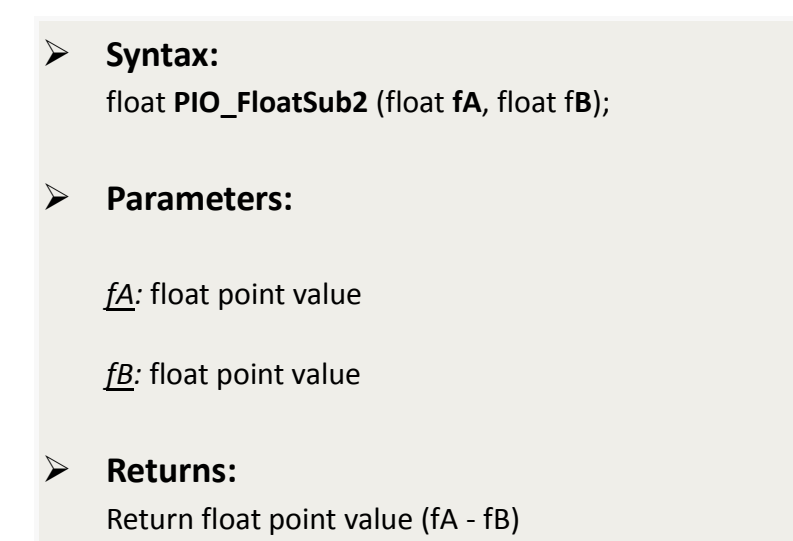

### PIO\_ShortSub2

Compute C=nA-nB in **short** format, short=16 bits sign integer. This function is provided for testing purpose.

 Syntax: float PIO\_ShortSub2 (short nA, short nB);
 Parameters: <u>nA</u>: Short integer <u>nB</u>: Short integer
 Returns: Return a short integer (nA - nB)

### **PIO\_GetDriverVersion**

Obtain the software version

 Syntax: WORD PIO\_GetDriverVersion (WORD \*wDriverVersion);
 Parameters: <u>\*wDriverVersion:</u> Driver Version. For example: If 101(hex) is return, it means driver version is 1.01
 Returns: NoError

### PIO\_DriverInit

This function searches the hardware board. If all checks are OK, this function will return the total board value.

### Syntax:

WORD PIO\_DriverInit(WORD \*wBoards, WORD wSubVendorID, WORD wSubDeviceID ,WORD wSubAuxID);

### Parameters:

\*wBoards: [Output] Total board

wSubVendorID: [Input] Sub Vendor ID of PIO-821 series card

wSubDeviceID: [Input] Sub Device ID of PIO-821 series card

wSubAuxID: [Input] Axu ID of PIO-821 series card

**Returns**:

Null

### PIO\_GetConfigAddressSpace

Get configuration address space of PIO-821 series card.

### Syntax:

WORD PIO\_GetConfigAddressSpace(WORD wBoardNo, WORD \*wBaseAddr, WORD \*wIrq, WORD \*wSubVendor, WORD \*wSubDevice, WORD \*wSubAux, WORD \*wSlotBus, WORD \*wSlotDevice)

### Parameters:

wBoardNo: [Input] board number(0 to 7)

<u>\*wBaseAddr:</u> [Output] Base address

<u>\*wlrq:</u> [Output] IRQ number

\*wSubVendor: [Output] Sub Vendor ID

\*wSubDevice: [Output] Sub Device ID

\*wSubAux: [Output] Sub Aux ID

\*wSlotBus: [Output] PCI slot

\*wSlotDevice: [Output] Device of slot

### Returns:

NoError: OK. FindBoardError: Cannot find the PIO-821 series card.